## Wortwolke und Skala: Exemplarische Umfrageergebnisse bzgl. Wortverständnis

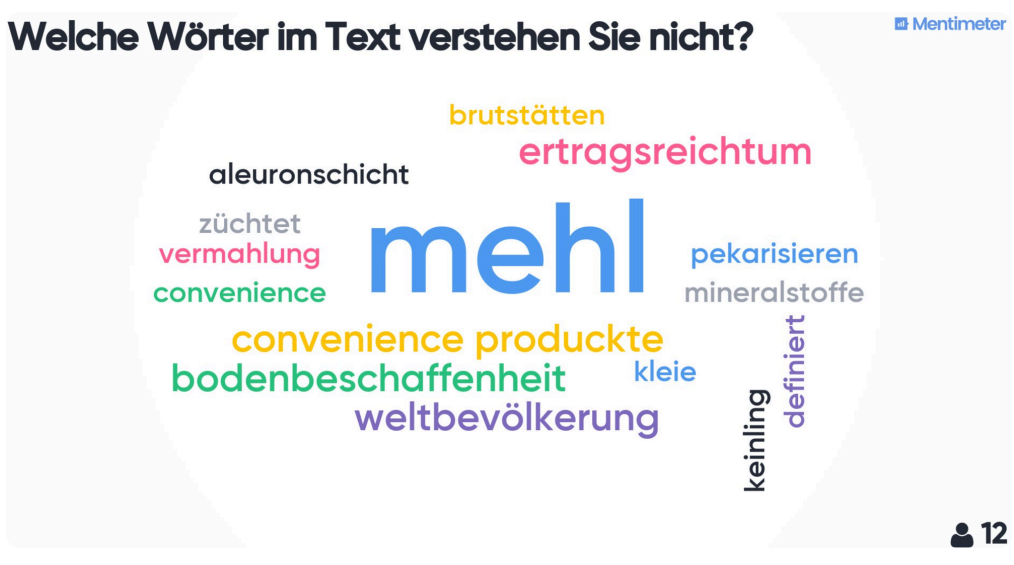

Mentimeter/Wordwolke: Ergebnis einer Umfrage zum Textverständnis

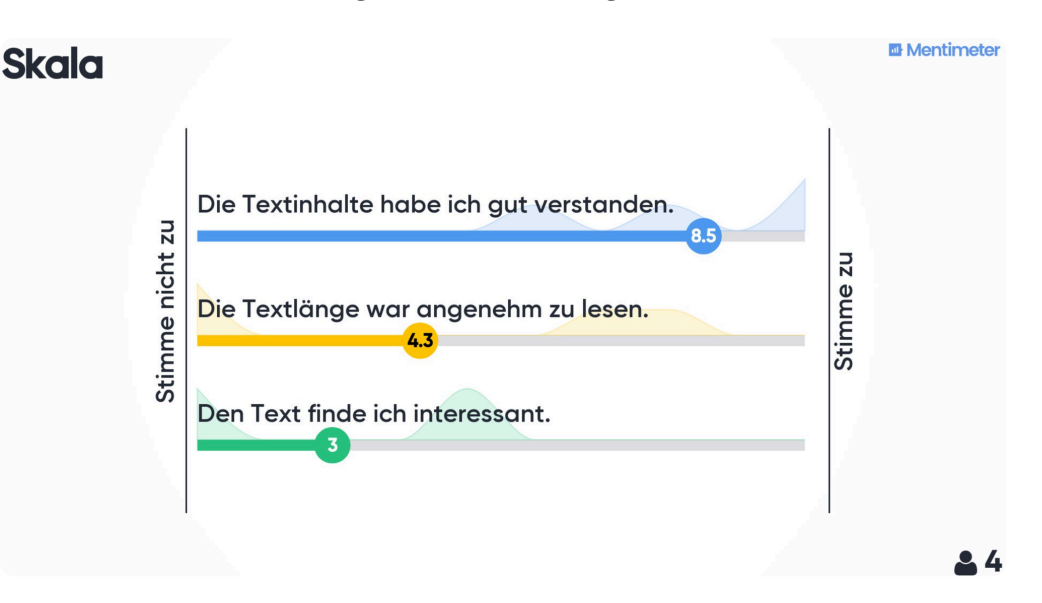

Mentimeter/Skala: Ergebnis einer Umfrage zum Textverständnis

Umgang mit den Ergebnissen bzgl. Wortverständnis ullispontan erklären bzw. von MitschülerInnen erklären lassen/liliInfoblatt mit Begriffserklärungen erstellen und austeilen/liliGlossar in Moodle erstellen, Wörter von in Moodle hinterlegten Texten können direkt auf Worterklärungen (Text, Link zu z.B. Klexion, Bildern oder eventuell als Audio) verlinkt werden/li/ul

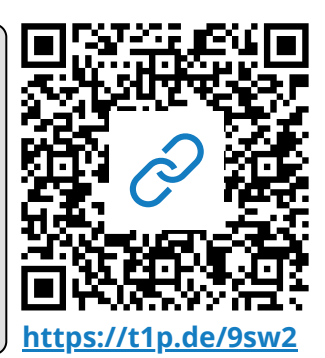

### Pädagogik

#### Name:

### Mentimeter, Umfragetool z.B. zur Sprachunterstützung

pLernende durch anonyme, wertfreie Beteiligung ins Unterrichtgeschehen besser einbeziehen durch/pullieinen interaktiven Einstieg in ein Thema /lilieine kurze Meinungsumfrage/lilioder Verständnisfragen./li/ulp/pp=> "Der Einsatz von Mentimeter in der Lehre", Blogartikel,/pp Philippe Wampfler/pp/p

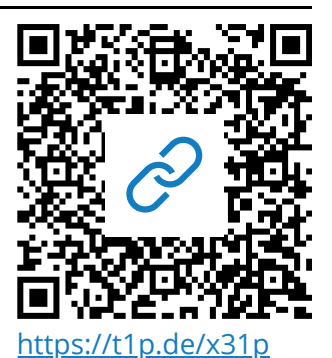

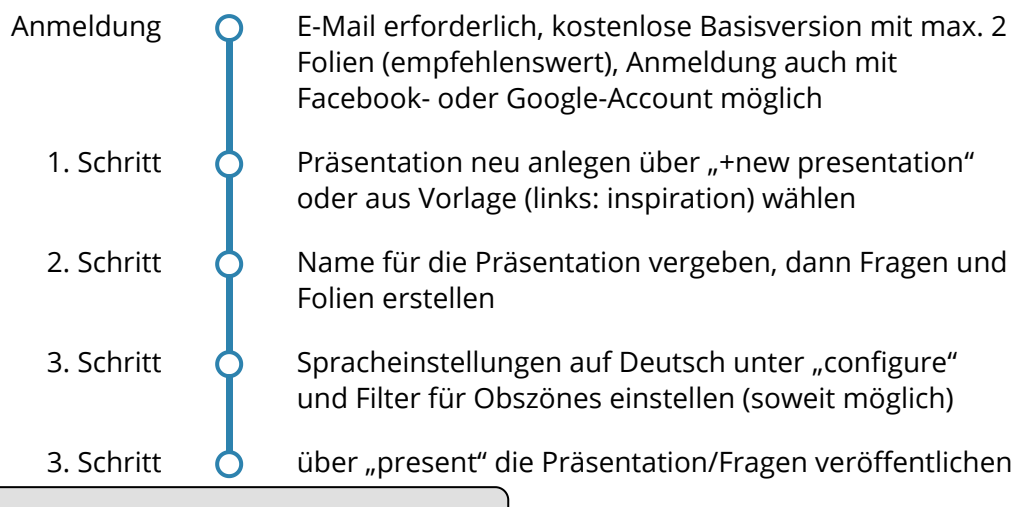

### 泣 Frage- und Darstellungsmöglichkeiten

ulliMultiple Choice/liliBilder als Fragemedium/liliWortwolke/liliQuiz/liliDiagramı Fragen (140 Zeichen-Begrenzung beachten)/liliPublikumsfragen/lili100-Punkte-Abfrage/lili2x2 Matrix/liliWer ist der Gewinner?/liliBildergänzung zu jedem Fragetyp

pHier eine kurzer Überblick zum Einsatz mit Erklärvideo:/p

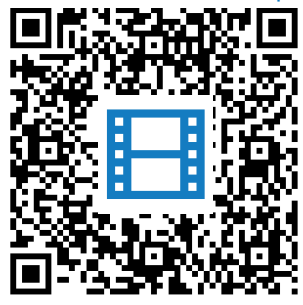

https://t1p.de/9gdk

pstrongEntfernung obszöner Begriffe in der Präsentationsansicht:/strong/polliSchließen der Abstimmung,/liliKlicken auf das Wort oder die Sprechblase, die entfernt werden soll./li/olpQR-Code zeigt Filmausschnitt dazu./p

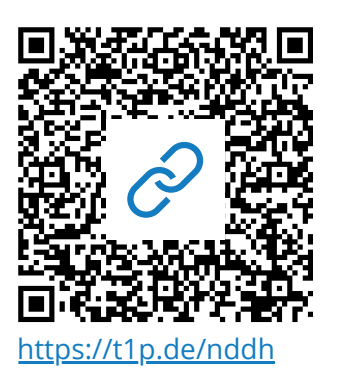

### Pädagogik

# Tipps - Wie präsentieren?

pErgebnisse der Umfragen am besten erst zeigen, wenn das Voting abgeschlossen ist. /pp/pp"Hide/show results" /p

> pEs gibt einen Countdown für Abstimmungen! (10sek - 15min)/p

pErgebnisse einer Umfrage kannt man /ppa. löschen (reset)/ppb. nur zurücksetzen, indem man die Frage noch einmal stellt oder/ppc. die Präsentation dupliziert/p

> pAbstimmungen können geschlossen und wieder geöffnet werden./p

pEinstellungen im Präsentationsmodus unten links über das Zahnrad-Icon./p

> pFür schnelles Abstimmen im Präsentationsmodus /ppüber Zahnrad-Icon*more den QR-Code zeigen.*

(2) Kurzbeschreibung der einzelenen (3) Einsatzbeispiel

## Los geht's!

① Startseite Mentimeter

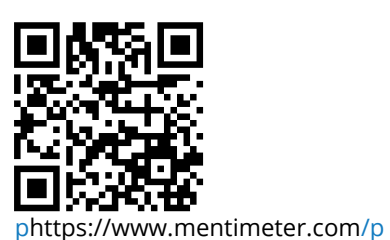

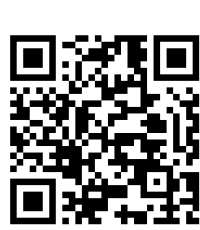

Funktionen

phttps://www.mentimeter.com*how-to* 

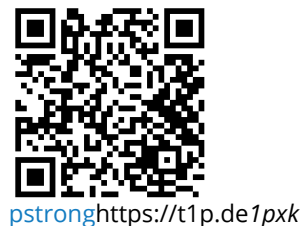

#### Pädagogik

Angaben zu den Urhebern und Lizenzbedingungen der einzelnen Bestandteile dieses Dokuments finden Sie unter https://www.tutory.de/entdecken/dokument/3033e7f7